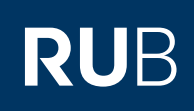

# **ANLEITUNG** ANDROID GERÄT MIT EXCHANGE-POSTFACH SYNCHRONISIEREN

FÜR MITARBEITERINNEN UND MITARBEITER MIT EINER E-MAIL-ADRESSE IN DER FORM

#### Einleitung

Anbei erhalten Sie eine beispielhafte Anleitung für die Exchange-Einrichtung eines Android Smartphones.

Zur Veranschaulichung stehen hinter den einzelnen Schritten teilweise die u.g. Nutzerdaten von "Renate Muster", welche durch Ihre persönlichen Daten ersetzt werden müssen.

Die jeweiligen einzelnen Schritte können je nach Hersteller und Android-Version leicht abweichen.

### **Hinweis**

Bitte vergewissern Sie sich zu Beginn der Einrichtung, dass Sie über eine funktionstüchtige Internetverbindung (mobile Daten oder WLAN (Eduroam)) verfügen. Am Campus ist darauf zu achten, dass das "RUB-WLAN" nicht verbunden ist, da dieses nicht mit den benötigten Servern kommunizieren kann.

### Endgerät (Beispiel)

| Modell: | Huawei Mate 10 Pro |
|---------|--------------------|
| OS:     | Android 9          |

## Nutzerdaten (Beispiel UV)

| Vorname:        | Renate                              |
|-----------------|-------------------------------------|
| Nachname:       | Muster                              |
| RUB-Login:      | musterz9                            |
| Passwort:       | test1234                            |
| <u>E-Mail</u> : | renate.muster@uv.ruhr-uni-bochum.de |

| Nutzerdaten (Bei   | spiel RUB)                       |
|--------------------|----------------------------------|
| Vorname:           | Renate                           |
| Nachname:          | Muster                           |
| <u>RUB-Login</u> : | musterz9                         |
| Passwort:          | test1234                         |
| <u>E-Mail</u> :    | renate.muster@ruhr-uni-bochum.de |
|                    |                                  |

## EINRICHTUNG

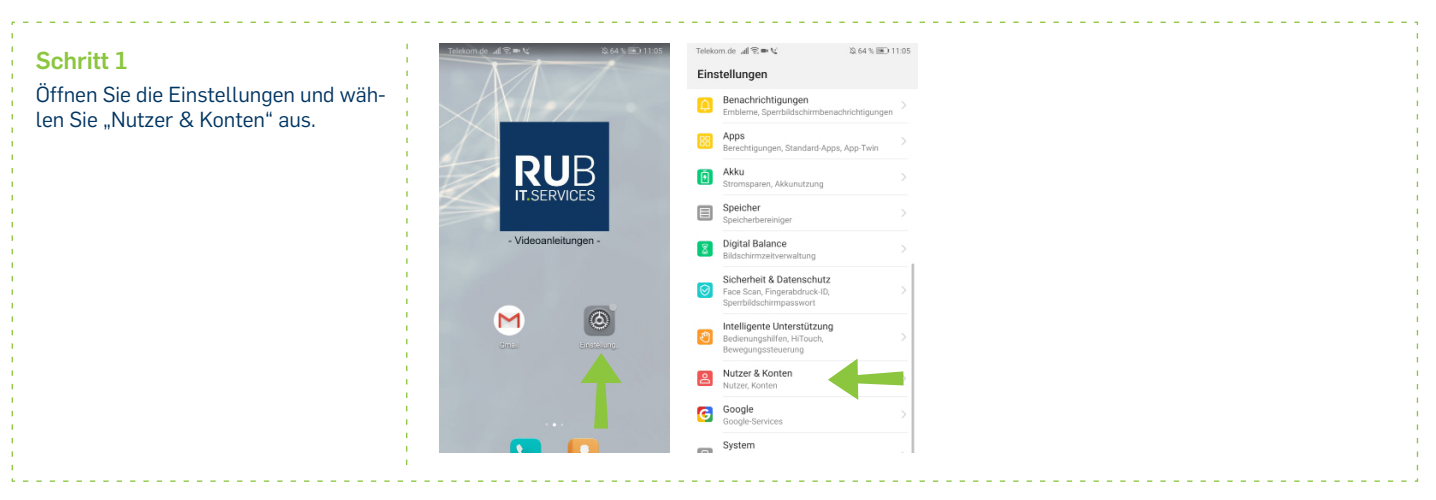

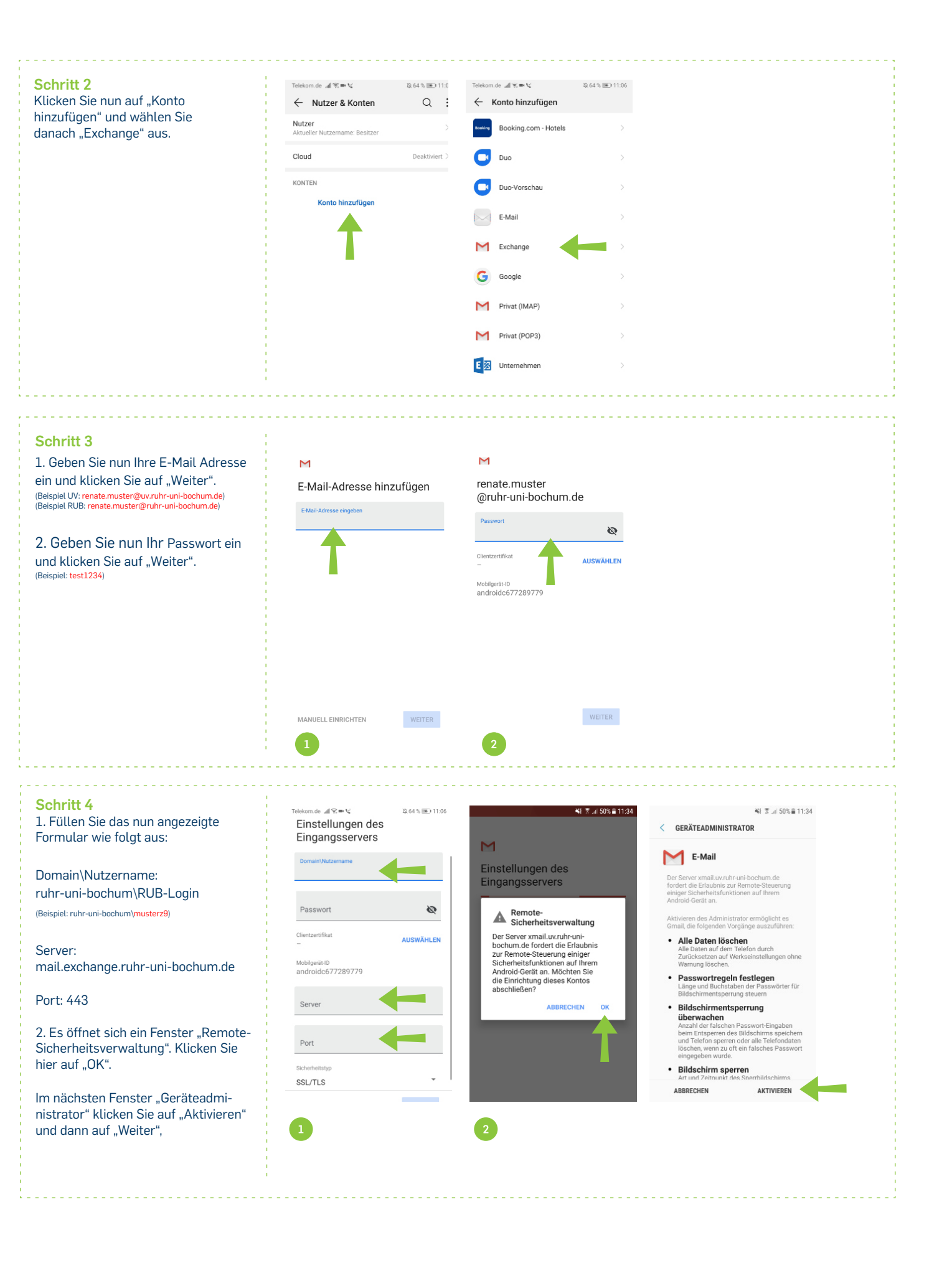

| Fügen Sie Ihren Kontonamen   hinzu und klicken Sie dann   auf "Weiter".   (eisipiel: RUB-Exchange)   Das Konto ist jetzt eingerichtet und E-Mail ist … Wird in gemeteten Nachrichten angezeigt Wird in gemeteten Nachrichten angezeigt Konto hinzufügen (on the second second se |
|----------------------------------------------------------------------------------------------------|
|                                                                                                    |

<mark>Bei Fragen & Problemen</mark> Bei Fragen und Problemen können Sie sich an unseren Helpdesk wenden: **its-helpdesk@ruhr-uni-bochum.de.** 

IT.SERVICES | Stand: 03.02.2022